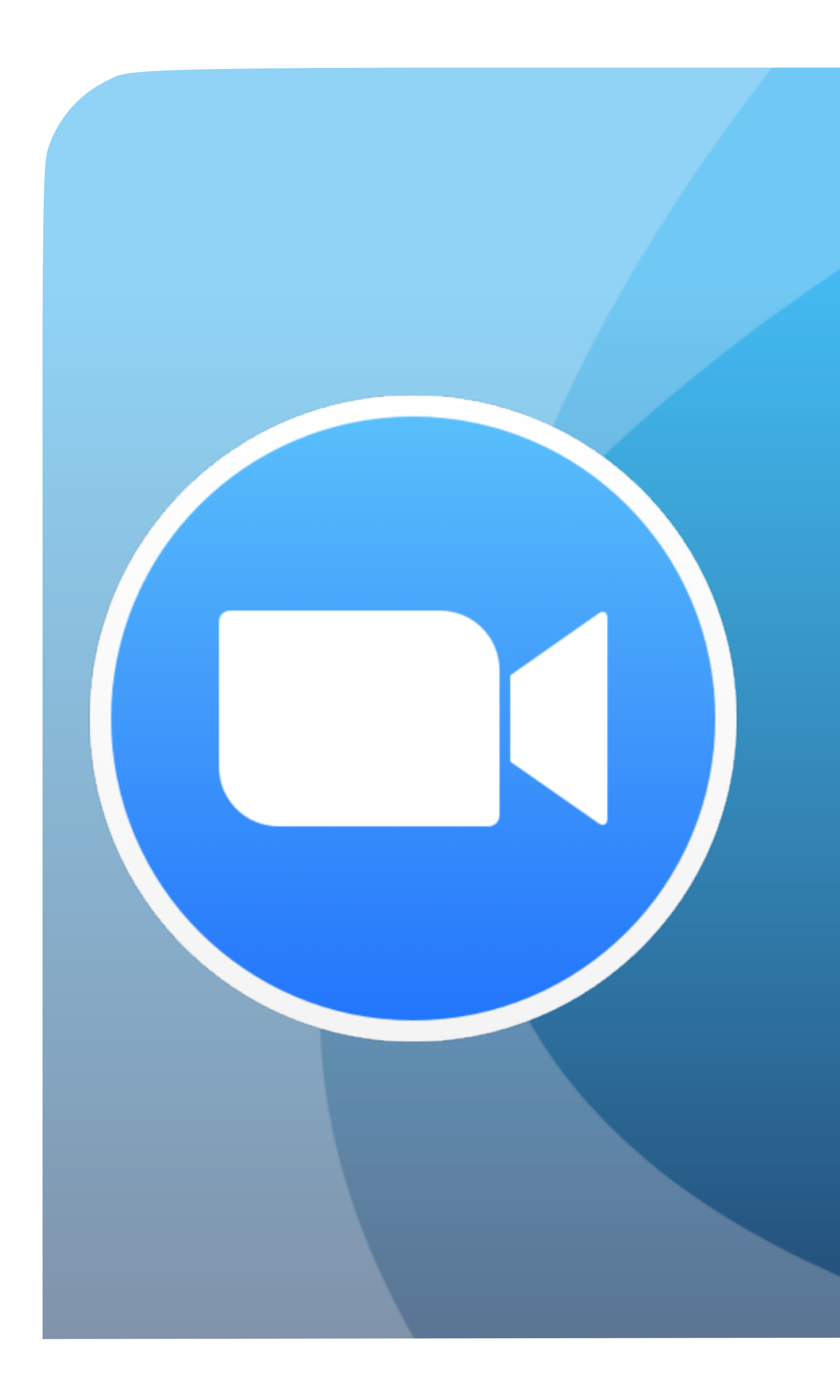

## Zoomの使い方 インストール編

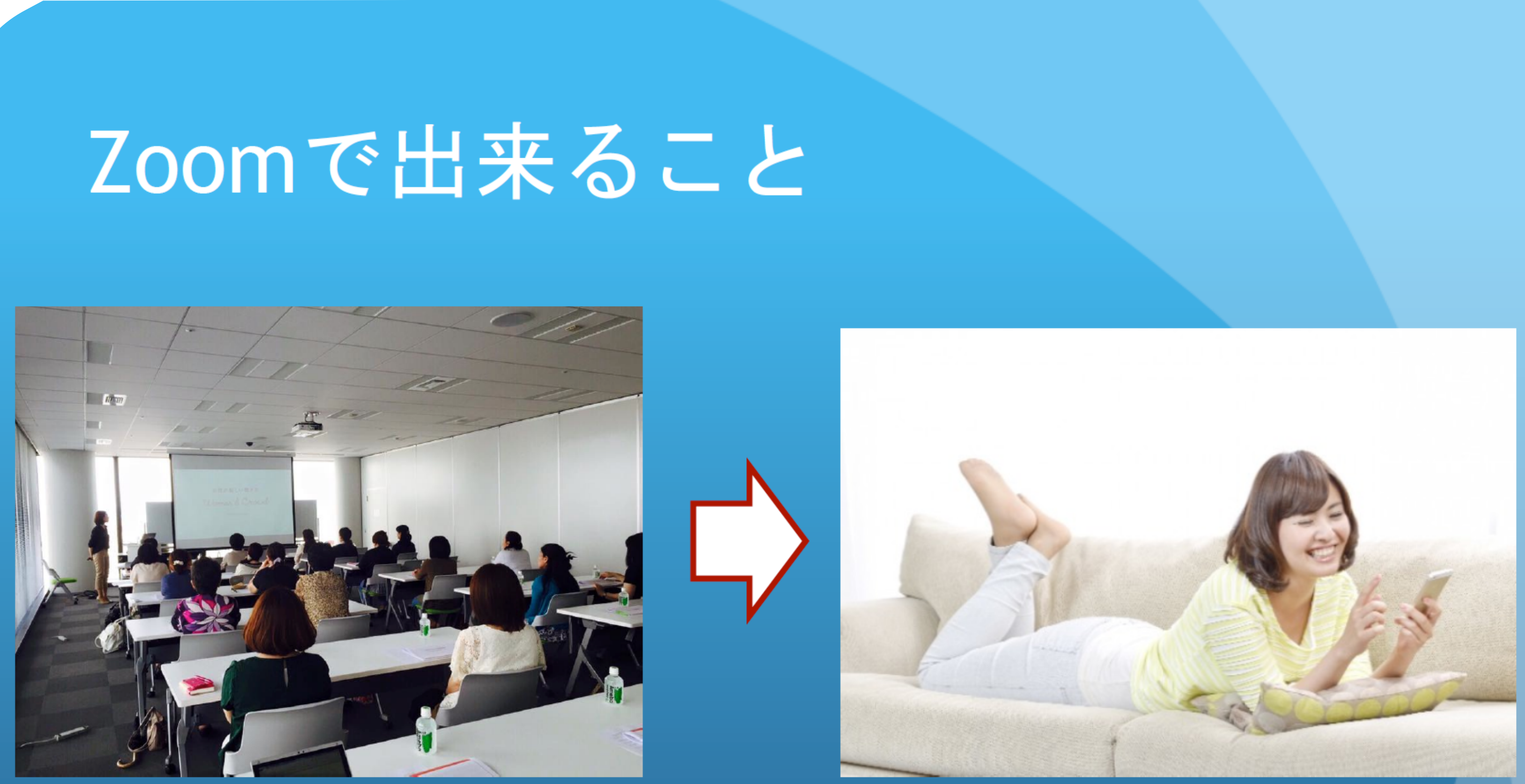

セミナーの話を聞く為にはわざわざセミナー会場に行かな ければなりませんでしたが、このアプリを活用することに よりセミナー会場に足を運ぶこと無く、スマートフォンな どで話を聞くことが出来ます。

### Zoomを使う為には

・なにか情報を登録する必要はありません。
・アプリをZOOMをお使いのスマホ、またはパソコンにダウンロードするだけです。

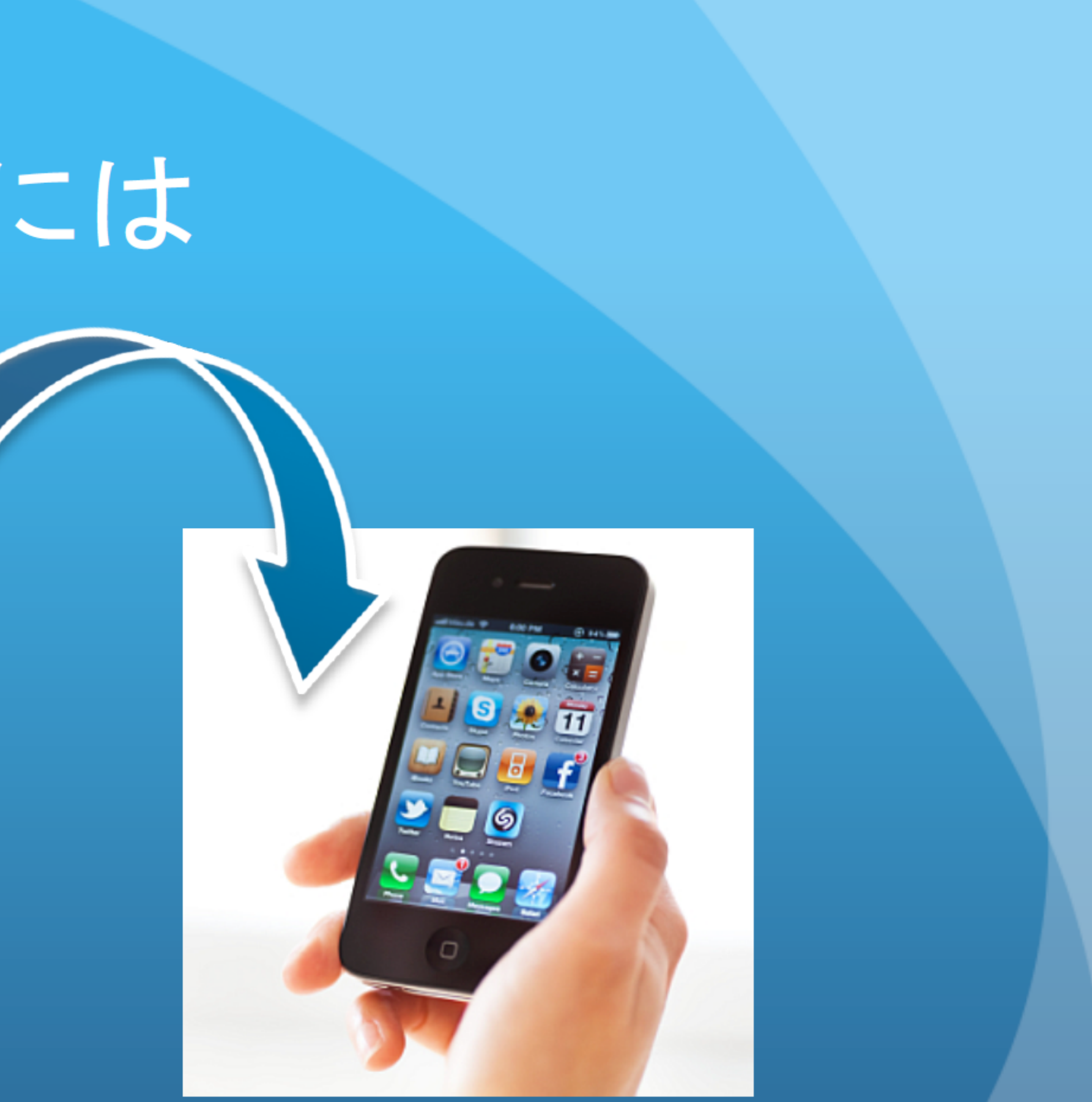

# (iphoneの場合)

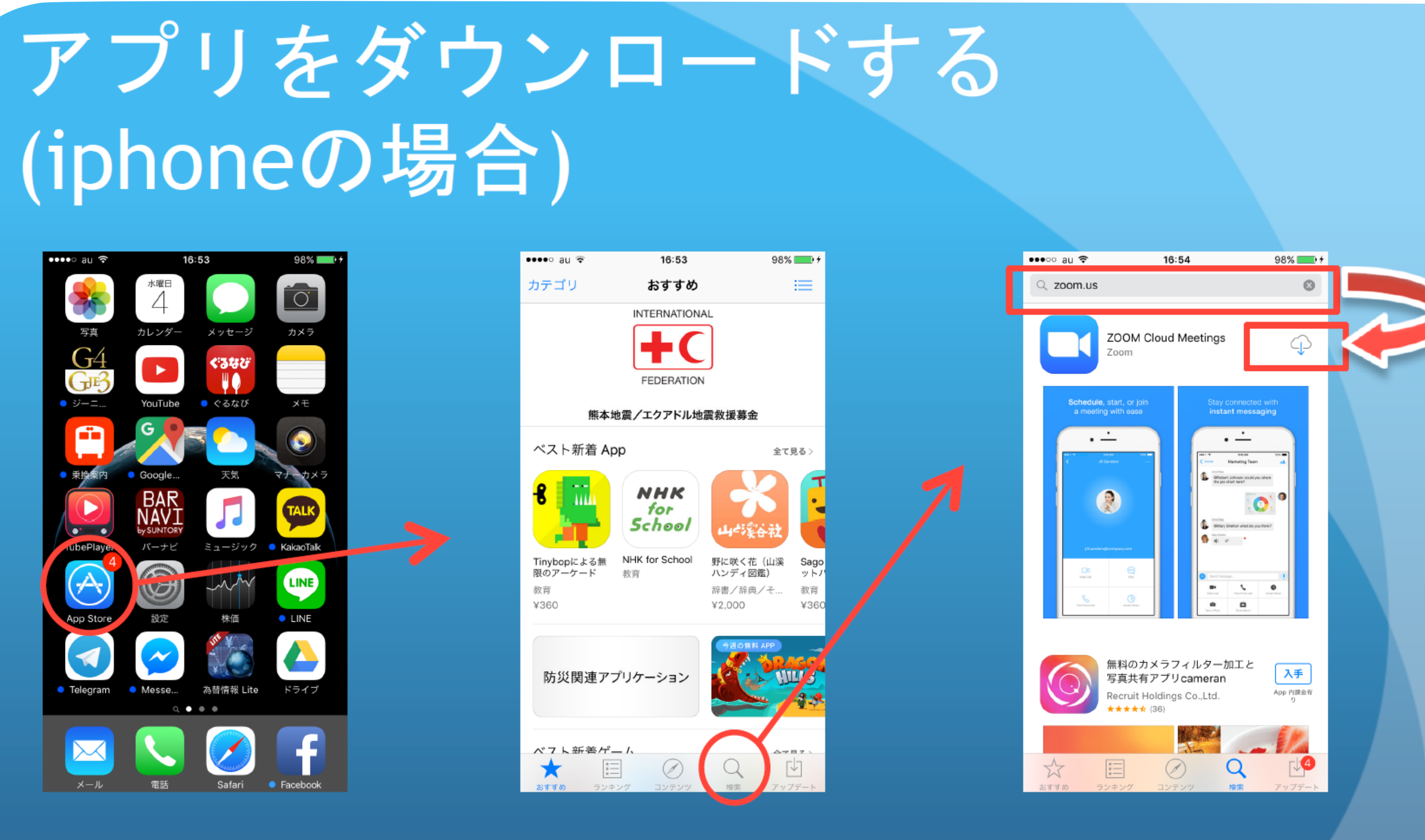

#### App Store を押します。

ンを押します。

右下の「検索」のボタ 一番上のところに「zoom.us」 と入力します。すると上記の ようなアプリがでてきますの で、右上の「入手」のボタン を押します。

## アプリをダウンロードする (Androidの場合)

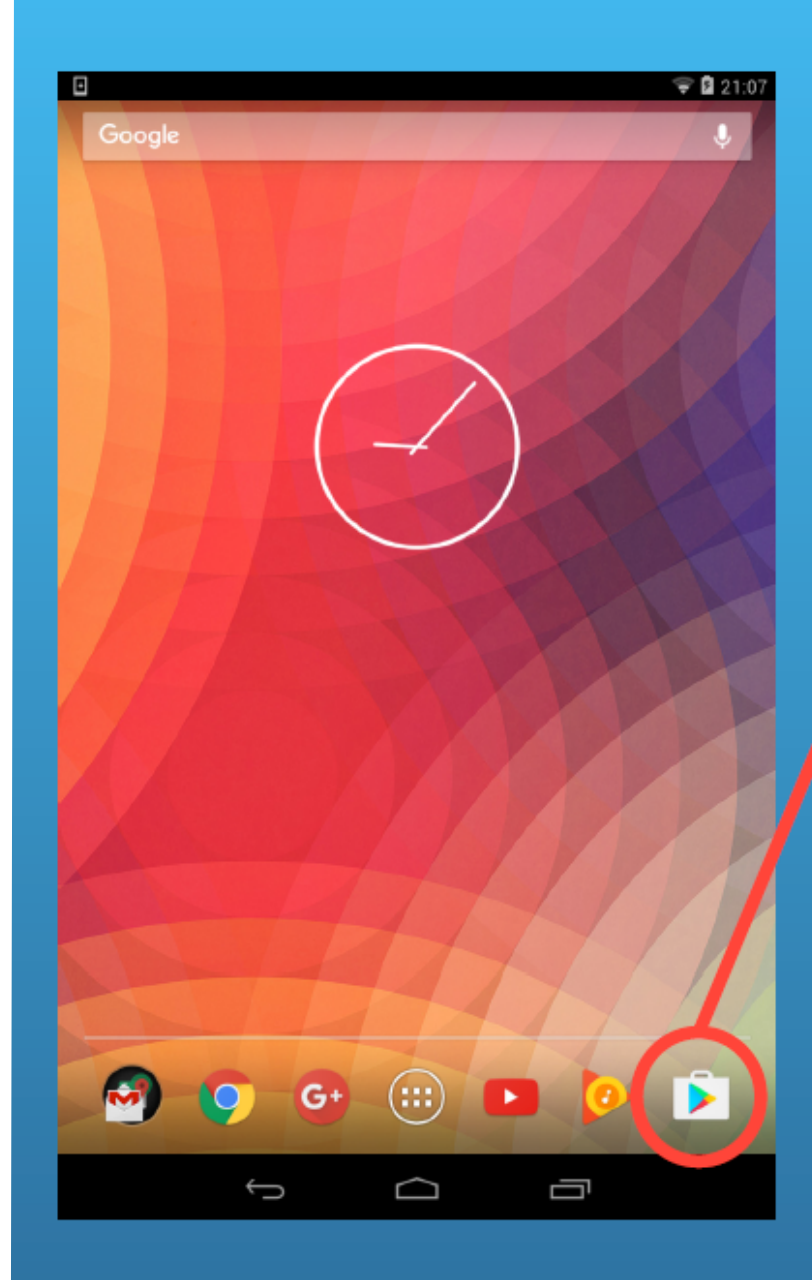

| ← zoow.u <u>s</u>      |           |          |           |  |  |
|------------------------|-----------|----------|-----------|--|--|
| 18 23.5 V              |           |          |           |  |  |
| 18:530h                |           |          |           |  |  |
|                        |           |          |           |  |  |
| ペットのお世話、料理、交流を楽しもう     |           |          |           |  |  |
| アプリとゲーム エンタン           |           |          |           |  |  |
| 人気ランキング ゲーム カテゴリ ファミリー |           |          |           |  |  |
| アプリ・スターターキット           |           |          |           |  |  |
| e                      | . @<br>1  | ABC<br>2 | DEF<br>3  |  |  |
| 0                      | GHI<br>4  | JKL<br>5 | MNO<br>6  |  |  |
| 記号                     | PQRS<br>7 | TUV<br>8 | WXYZ<br>9 |  |  |
| 文字<br>8 🗛 1            | A⇔a       | -<br>0   |           |  |  |
|                        | $\rangle$ | $\Box$   | Ū         |  |  |

Google Play を押 します。

上部の検索ボックスで 「zoom.us」と入力し、 検索をします。

X

•

確定

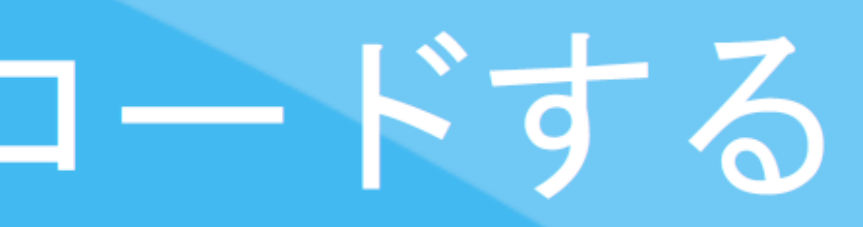

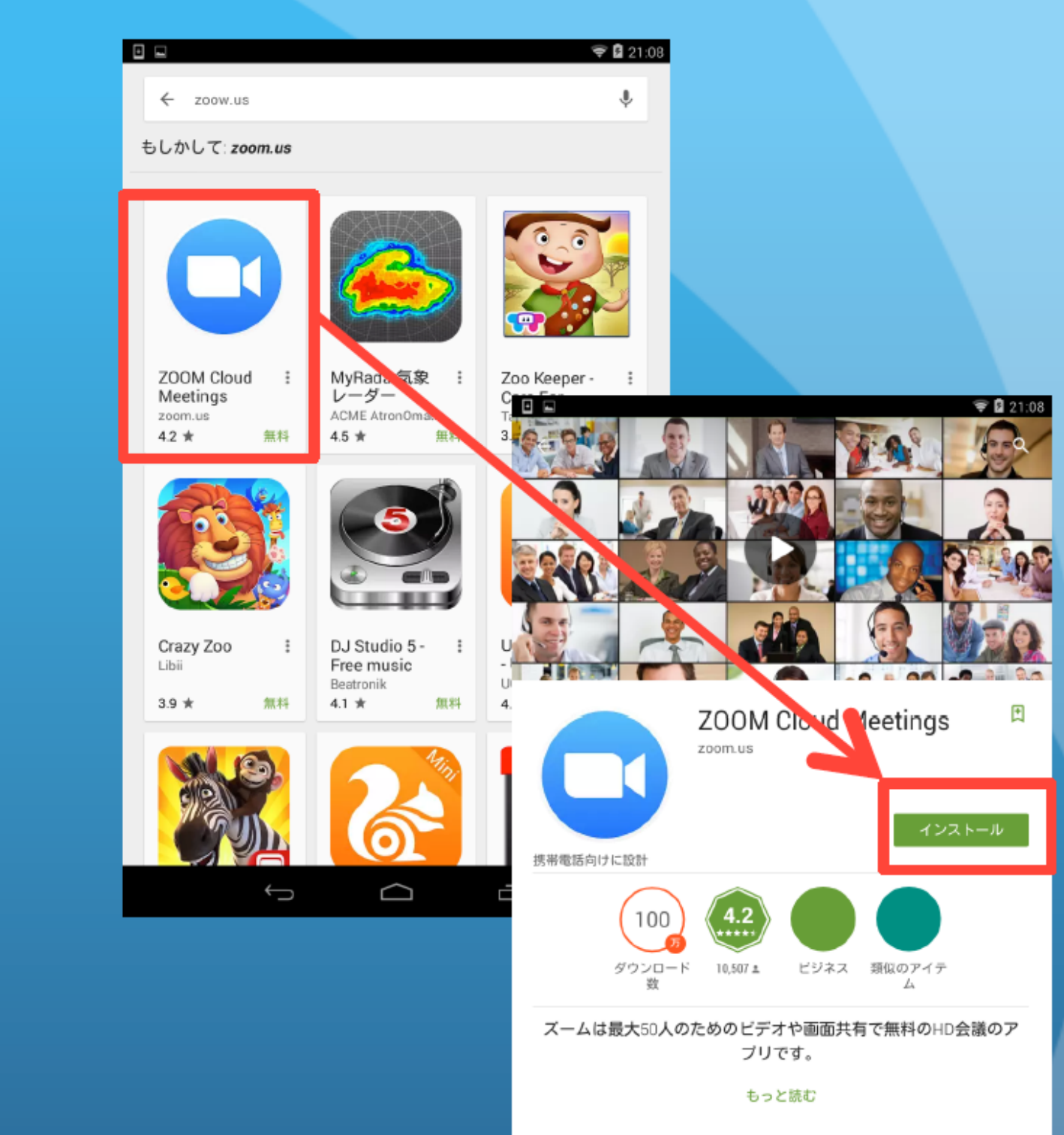

あとは一番上に出てきた赤枠 で囲んだアプリをクリックし、 「インストール」を押します。

Ū

 $\Box$ 

## アプリをダウンロードする1 (MAC PCの場合)

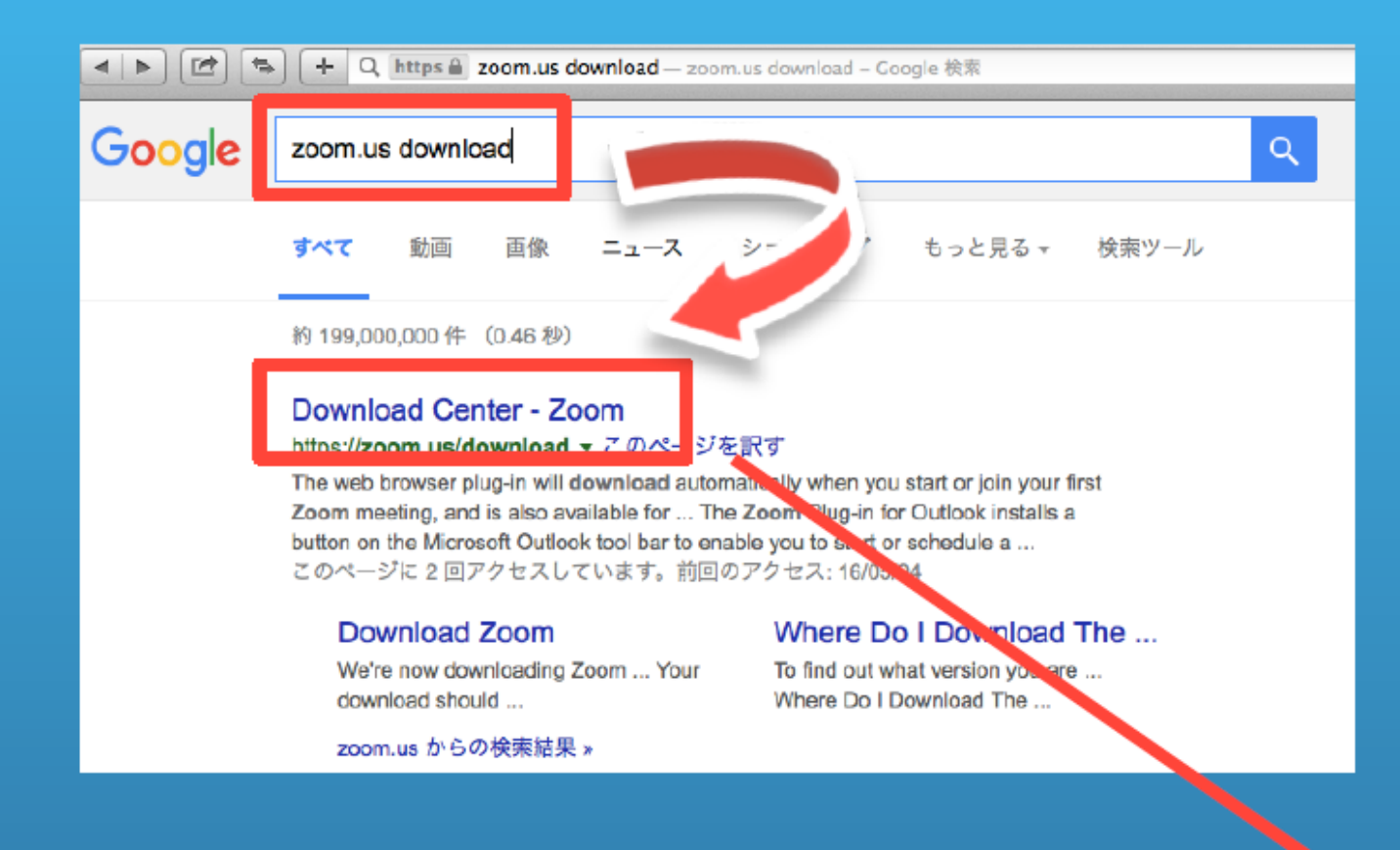

次に出てきたページで「ミーティング用 Zoomクライアント」で「ダウンロード」 の青いボタンを押し、「zoomusInstaller .pkg」をダウンロードする。

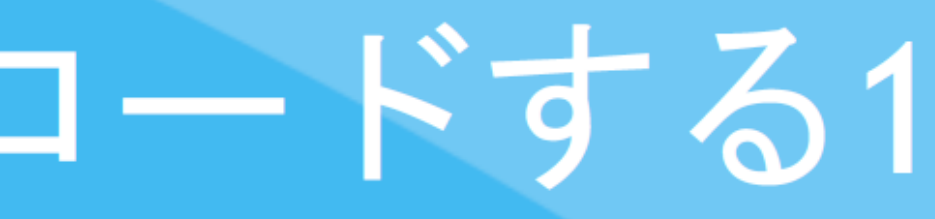

#### まず、インターネットで 「zoom.us download」と検索し、トップ ページで出てきた 「Download Center-Zoom」をクリックする。

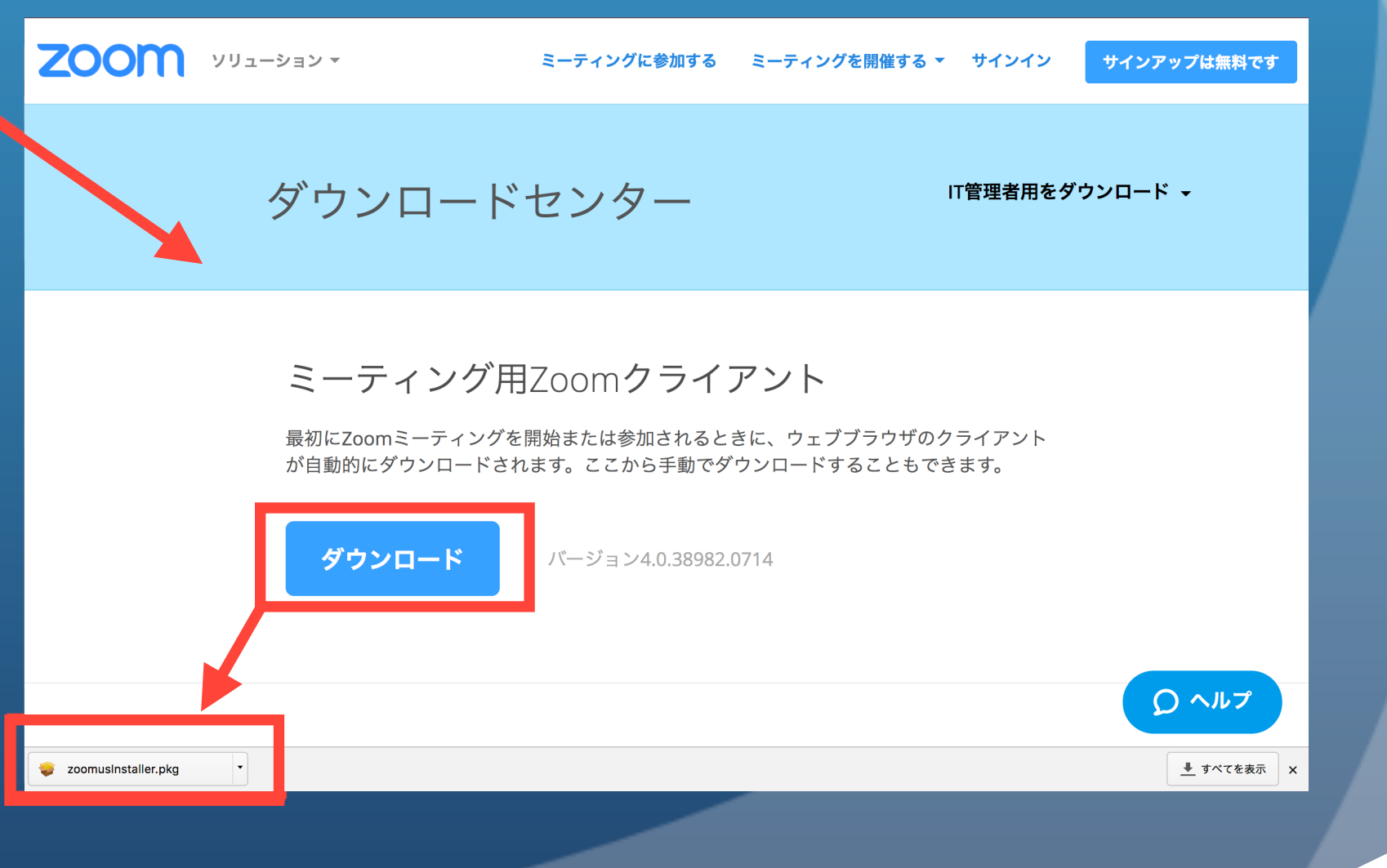

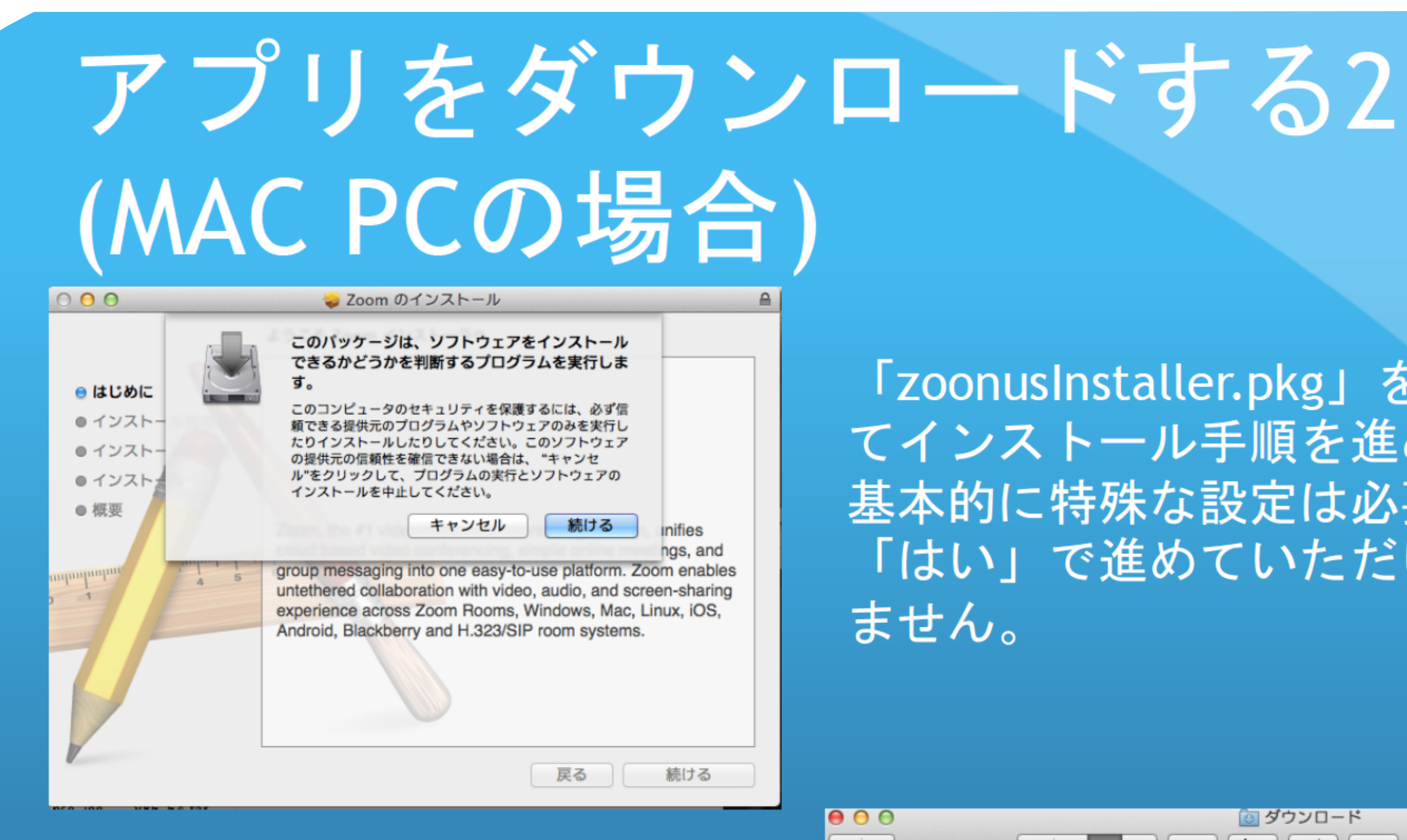

その後右図のように 「zoomusLauncher」を起動 し、上手く進めて行けばダウ ンロードは完了します。

「zoonusInstaller.pkg」をダブルクリックし てインストール手順を進めて行きます。 基本的に特殊な設定は必要ないため、すべて 「はい」で進めていただいてもんだ良いあり ません。

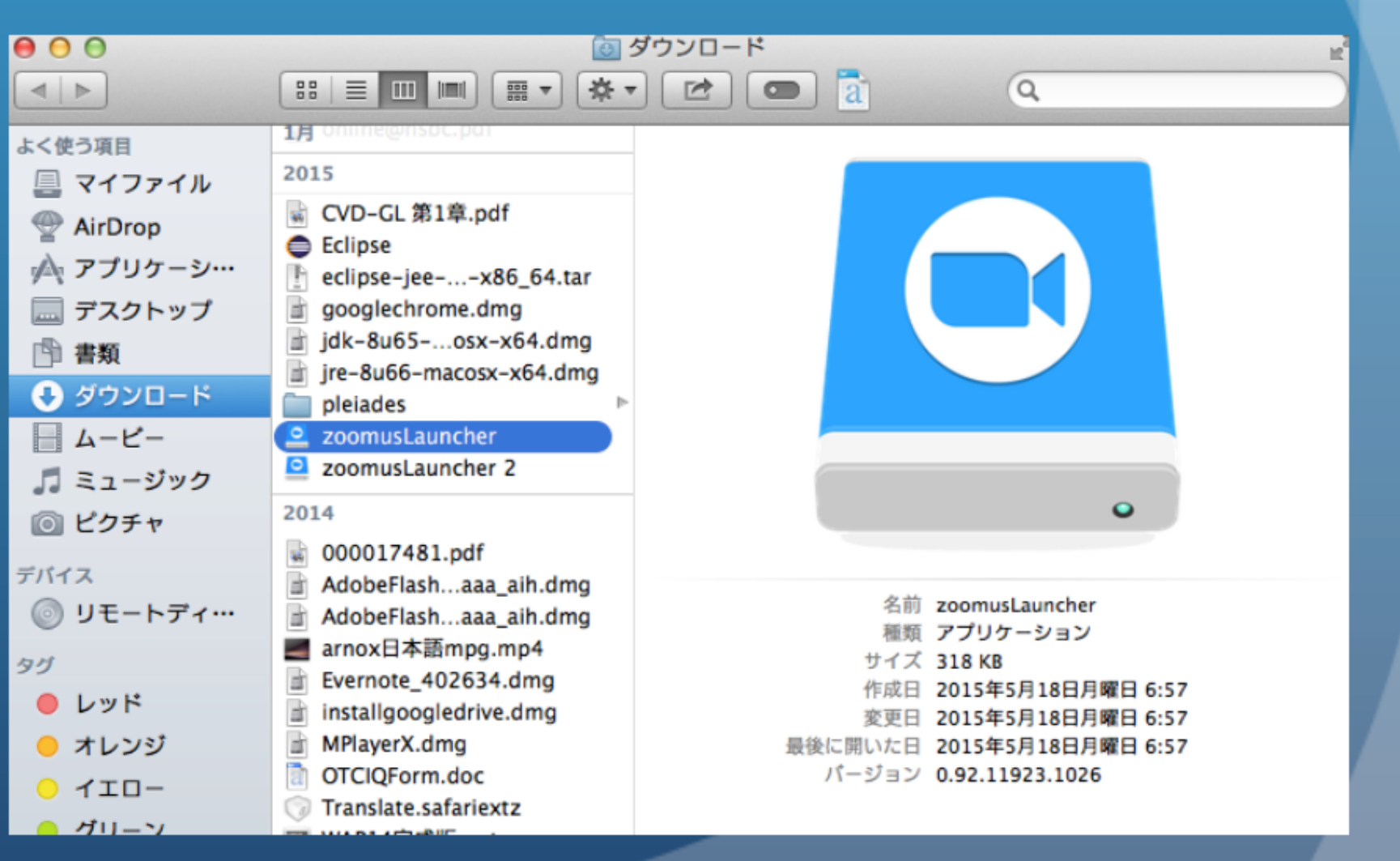

# アプリをダウンロードする (Windows PCの場合)

| G https://www.goog<br>Google+ 校務 画像 マップ P | e.c 全さメ G Google ×<br>ay YouTube ニュース Gmail もっと見る - | ー □ ▲<br>介 ★ 税<br>ログイン <b>泰</b> |
|-------------------------------------------|-----------------------------------------------------|---------------------------------|
|                                           | Google                                              |                                 |
|                                           |                                                     | _                               |
|                                           | zoom.us download                                    | 199歳オプション<br>音話シール              |
|                                           | zoom us download for windows                        |                                 |
|                                           | zoom.us download for windows 8                      |                                 |
|                                           | zoom.us download for windows 7                      |                                 |
|                                           | zoom.us download for pc                             |                                 |
|                                           | zoom.us download baixaki<br>zoom.us download 2015   |                                 |
|                                           | zoom us download zo is                              |                                 |
|                                           | zoom.us download client                             |                                 |
|                                           | zoom.us download 2014                               |                                 |
|                                           | Google 検索 I'm Feeling Lucky                         |                                 |
|                                           |                                                     |                                 |
|                                           |                                                     |                                 |
|                                           |                                                     |                                 |
|                                           |                                                     |                                 |
|                                           |                                                     |                                 |
|                                           |                                                     |                                 |
|                                           |                                                     |                                 |
|                                           |                                                     |                                 |
|                                           |                                                     |                                 |
|                                           |                                                     |                                 |
|                                           |                                                     |                                 |
|                                           |                                                     |                                 |
|                                           |                                                     |                                 |
|                                           |                                                     |                                 |
|                                           |                                                     |                                 |
|                                           |                                                     |                                 |
|                                           |                                                     |                                 |
|                                           |                                                     |                                 |
|                                           |                                                     |                                 |
|                                           |                                                     |                                 |
|                                           |                                                     |                                 |
|                                           |                                                     |                                 |
|                                           |                                                     |                                 |
|                                           |                                                     |                                 |
|                                           |                                                     |                                 |
|                                           |                                                     |                                 |

#### まず、インターネットで 「zoom.us download」と検索し、トップ ページで出てきた 「Download Center-Zoom」をクリックする。

| -                                                                         |                                                                                                    |          |  |  |
|---------------------------------------------------------------------------|----------------------------------------------------------------------------------------------------|----------|--|--|
| G https                                                                   | ://www.googl 🖴 🗟 🖒 🗙 💪 zoom.us download - Go 🗙                                                                                                    | n 🖈 😳    |  |  |
| Google+ <del>検索</del> 画師                                                  | 象 マップ Play YouTube ニュース Gmail もっと見る・                                                                                                    | ログイン 🖨 🔶 |  |  |
| Google                                                                    | zoom.us download                                                                                                    | Q        |  |  |
|                                                                           | <b>すべて</b> 画像 動画 ニュース ショッピング 地図 書籍                                                                                                    | =        |  |  |
| <b>すべての言語</b><br>日本語のページを<br>検索                                           | 約 175.000.000 件<br><b>Download</b> Center - Zoom<br>https://open.up/download<br>The web browser plug-in will download automatically when you start or join your first Zoom<br>meeting, and is also available for The Zoom Plug-in for Outlook installs a button on the                                                                                                    |          |  |  |
| <mark>期間指定なし</mark><br>1時間以内<br>24時間以内<br>1週間以内<br>1週間以内<br>1か月以内<br>1年以内 | Microsoft Outlook tool bar to enable you to start or schedule a<br>Download Zoom<br>We're now downloading Zoom Your<br>download should<br>Zoom.us からの検索結果 *                                                                                                    |          |  |  |
| <b>すべての結果</b><br>完全一致                                                     | べての結果   Zoom: Video Conferencing, Web Conferencing, Online Meetings     べての結果   https://zoom.us/ マ     全一致   Zoom unifies cloud video conferencing, simple online meetings, and cross platform group chat into one easy-to-use platform. Our solution offers the best video, audio, and screen-sharing experience across Zoom Rooms, Windows, Mac, iOS,                                                               |          |  |  |
|                                                                           | <b>ZOOM</b> Cloud Meetings - Google Play の Android アブリ<br>https://play.google.com/store/apps/details?id= <b>us.zoom</b> hl=ja マ<br>★★★★★ 評価: 4 - 10,519 票 - 無料<br>Stay connected wherever you go - start or join a 50-person meeting with crystal- clear, face-to-<br>face video, high quality screen sharing, and instant messaging - for free! Award winning Zoom<br>brings video conferencing, online meetings and |          |  |  |
| https://www.google.co.jp/url?url=https://zoom.us/download&rct=j&frm       |                                                                                                    |          |  |  |
|                                                                           |                                                                                                    |          |  |  |

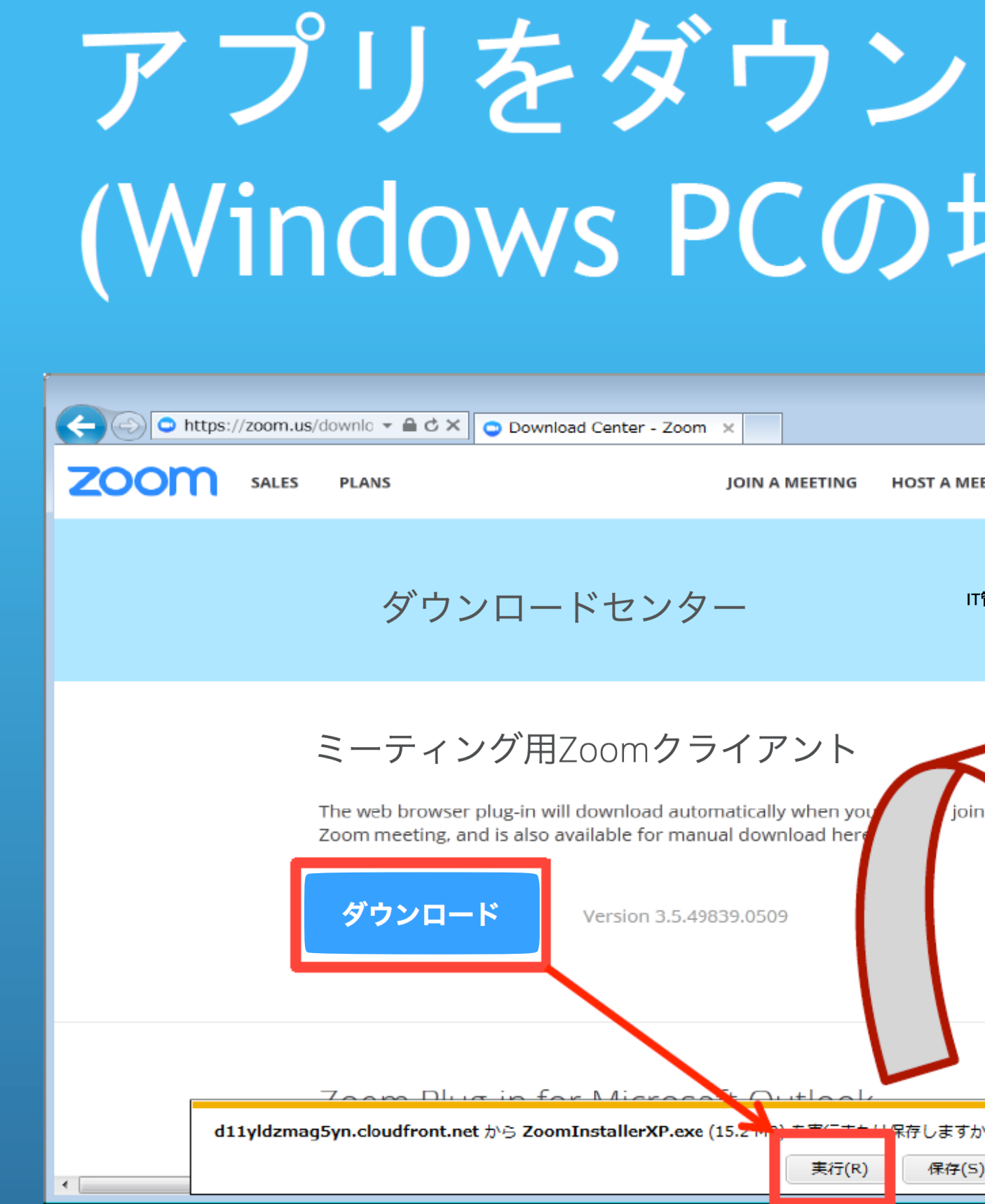

そして開いたら赤枠の「ダウンロードを押し、その後「実行」を押します。

ここでダウンロード完了します。

| 口場              | ード <sup>*</sup> -    | する2                       |  |
|-----------------|----------------------|---------------------------|--|
| IEETING -       | SIGN IN SIGN UP FREE |                           |  |
| IT管理者用をダ        | ウンロード -              |                           |  |
|                 | OM Cloud Meetings    | ZOOM                      |  |
| דאי?<br>(5) ▼ ₹ |                      | Join a Meeting<br>Sign In |  |
|                 |                      | Version: 3.5.49839.0509   |  |

![](_page_9_Picture_0.jpeg)

#### お疲れ様でした 以上でインストール完了です